**Department of Physics** 

**Examination paper for TFY4345 Classical Mechanics** 

Examination date: 27.11.2023

Examination time (from-to): 9-13

Permitted examination support material: C

**Approved simple calculator** 

K. Rottmann Matematisk Formelsamling (any language)

Academic contact during examination: Jon Andreas Støvneng Phone: 45 45 55 33

Academic contact present at the exam location: YES

## **OTHER INFORMATION**

A formula sheet and the exam questions are available as PDF resources.

Get an overview of the question set before you start answering the questions.

**Read the questions carefully** and make your own assumptions. If a question is unclear/vague, make your own assumptions and specify them in your answer. Only contact academic contact in case of errors or insufficiencies in the question set. Address an invigilator if you wish to contact the academic contact. Write down the question in advance.

**InsperaScan:** For Part II you are meant to answer on handwritten sheets. Part I must be answered directly in Inspera. At the bottom of the question you will find a seven-digit code. Fill in this code in the top left corner of the sheets you wish to submit. We recommend that you do this during the exam. If you require access to the codes after the examination time ends, click "Show submission".

**Weighting:** Part I consists of 20 multiple choice questions. Each correct answer gives 2.5 points. Only one of the six alternatives is correct on each question. Answer all the questions, also if you do not know the correct answer. (Minus points are NOT awarded.)

In Part II, the weights are given for each of the 8 partial questions.

Part I and Part II each counts for 50% of the exam.

**Notifications:** If there is a need to send a message to the candidates during the exam (e.g. if there is an error in the question set), this will be done by sending a notification in Inspera. A dialogue box will appear. You can re-read the notification by clicking the bell icon in the top right-hand corner of the screen.

**Withdrawing from the exam:** If you become ill or wish to submit a blank test/withdraw from the exam for another reason, go to the menu in the top right-hand corner and click "Submit blank". This cannot be undone, even if the test is still open.

Access to your answers: After the exam, you can find your answers in the archive in Inspera. Be aware that it may take a working day until any hand-written material is available in the archive.